# Logging into site

You can reach the Genealogy site by navigating to <a href="https://genealogy.chickasaw.net/">https://genealogy.chickasaw.net/</a>

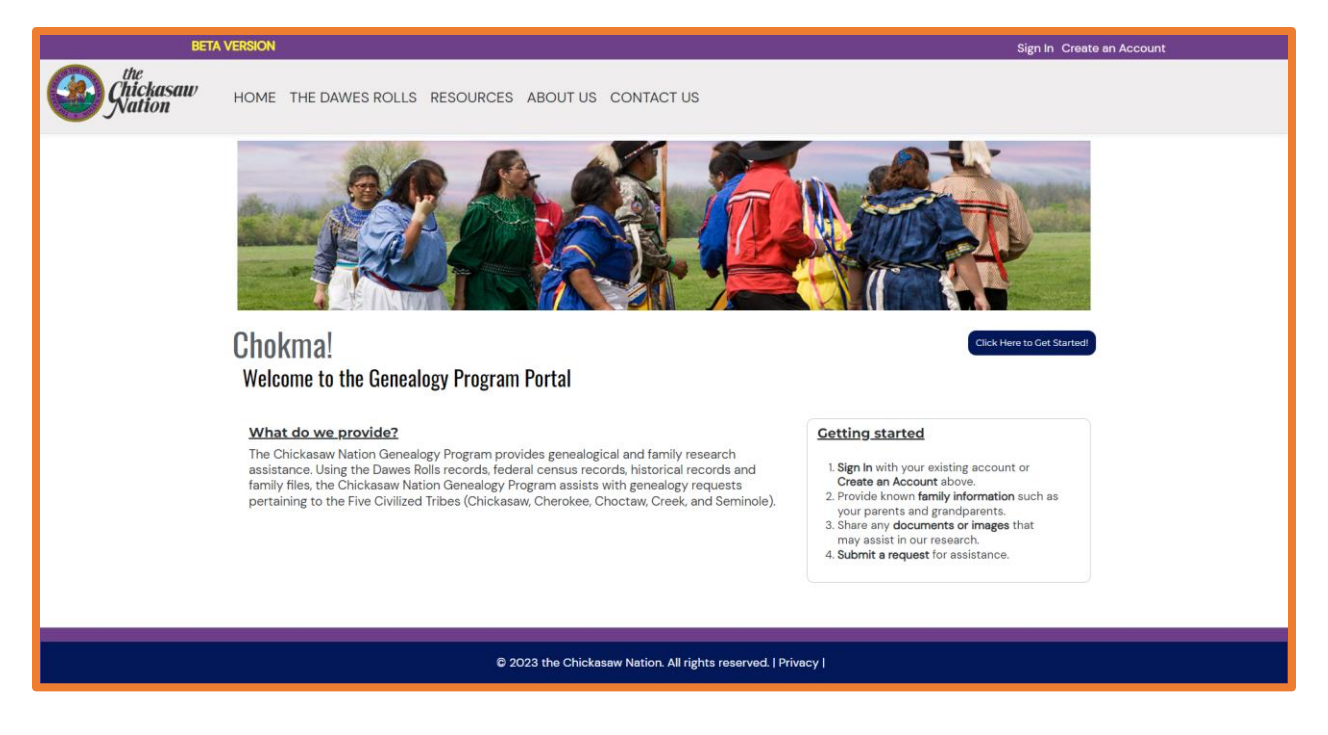

Click the "Create an Account" at the top right of the site if it is their first time visiting the site.

| BET/                | A VERSION                   | Sig                                                                                                    | n In Create an Account |
|---------------------|-----------------------------|----------------------------------------------------------------------------------------------------|------------------------|
| Chickasaw<br>Nation | HOME THE DAWES ROLLS RESOUR | CES ABOUT US CONTACT US                                                                                                    |                        |
|                     | Create an Account           |                                                                                                    |                        |
|                     | Username                    | <ul> <li>Please enter the following required information and select Submit to continue.</li> <li>Your account will be created and you will be redirected to the My Profile page.</li> </ul> |                        |
|                     | Password                    | Your password must be at least 6 characters and contain at least one number.                                                                                                    |                        |
|                     | Confirm Password            |                                                                                                    |                        |
|                     | Email Address               |                                                                                                    |                        |
|                     | Confirm Email Address       |                                                                                                    |                        |
|                     | Submit                      |                                                                                                    |                        |
|                     |                             |                                                                                                    |                        |
|                     |                             |                                                                                                    |                        |
|                     |                             | @ 2022 she Obiologow Nation All Solate segond   Deinger                                                                                                    |                        |

Once an account is created, you will be asked to complete their profile. (this information is NOT required but is helpful when researching an individual)

| BETA VERSION My Profile Sign out                            |                                               |                                             |                   |  |  |
|-------------------------------------------------------------|-----------------------------------------------|---------------------------------------------|-------------------|--|--|
| Chickasaw<br>Nation                                         | HOME THE DAWES ROLLS RESOURCES                | BOUT US CONTACT US                          |                   |  |  |
|                                                             | My Profile                                    |                                             |                   |  |  |
|                                                             | Please provide your information so that our s | taff can best assist you with your request. |                   |  |  |
|                                                             | * Full Name                                   | Alias                                       | Maiden Name       |  |  |
|                                                             |                                               |                                             |                   |  |  |
|                                                             | * Email                                       | Home Phone                                  | Cell Phone        |  |  |
|                                                             |                                               |                                             |                   |  |  |
|                                                             | Street Address                                | City                                        | State             |  |  |
|                                                             |                                               |                                             |                   |  |  |
|                                                             | Zip Code                                      | Birth Place                                 | Birth Date        |  |  |
|                                                             |                                               |                                             | mm/dd/yyyy        |  |  |
|                                                             | Tribal Affiliation                            | I Am Adopted.                               | Adoptive Parent 1 |  |  |
|                                                             |                                               | No                                          |                   |  |  |
|                                                             | Adoptive Parent 2 (if applicable)             |                                             |                   |  |  |
|                                                             |                                               |                                             |                   |  |  |
|                                                             |                                               | Submit                                      |                   |  |  |
|                                                             |                                               |                                             |                   |  |  |
|                                                             |                                               |                                             |                   |  |  |
|                                                             |                                               |                                             |                   |  |  |
| © 2023 the Chickasaw Nation. All rights reserved.   Privacy |                                               |                                             |                   |  |  |

# Interacting with the site

Once an account is created, you now have the ability to **enter request**, **upload documents**, and fill out a **family tree** for their use.

| BETA                | VERSION                                                                                                    |                                                                                                    | My Profil                                                                                                    | e Sign out |
|---------------------|----------------------------------------------------------------------------------------------------|----------------------------------------------------------------------------------------------------|----------------------------------------------------------------------------------------------------|------------|
| Chickasaw<br>Nation | HOME THE DAWES ROLLS RESOURCES                                                                                                    | ABOUT US CONTACT US                                                                                                    |                                                                                                    |            |
|                     | Chokma, Brandon Test!<br>Welcome to the Genealogy Program                                                                                                    | Portal                                                                                                    | kt Here to de Statuer                                                                                                    |            |
|                     | My Family<br>Please share your ancestry information by<br>providing your direct lineal ancestors to a<br>person on the Dawes Rolls. We can then help<br>you establish your lineage to one of the Five<br>Civilized Tribes! | My Documents<br>Share any research or documentation you have<br>about your family to assist with your request<br>This could be marriage certificates, birth<br>certificates, obituaries; anything that might<br>help us help you! | My Requests<br>Getting started is easy! Do you wish to find out<br>if your Oklahoma ancestors were members of<br>the Five Citikaed Tribes? Are you redright help<br>with searching the Dawes Rolls? Are you trying<br>to find out if your ancestor had a 'roll number'?<br>Cubmit a Request |            |
|                     | Biological Maternal Grandmother (MGM) [Edit]                                                                                                    |                                                                                                    |                                                                                                    | *          |

#### Submitting a new request

1. To **submit a new request**, select the Submit a New Request Button.

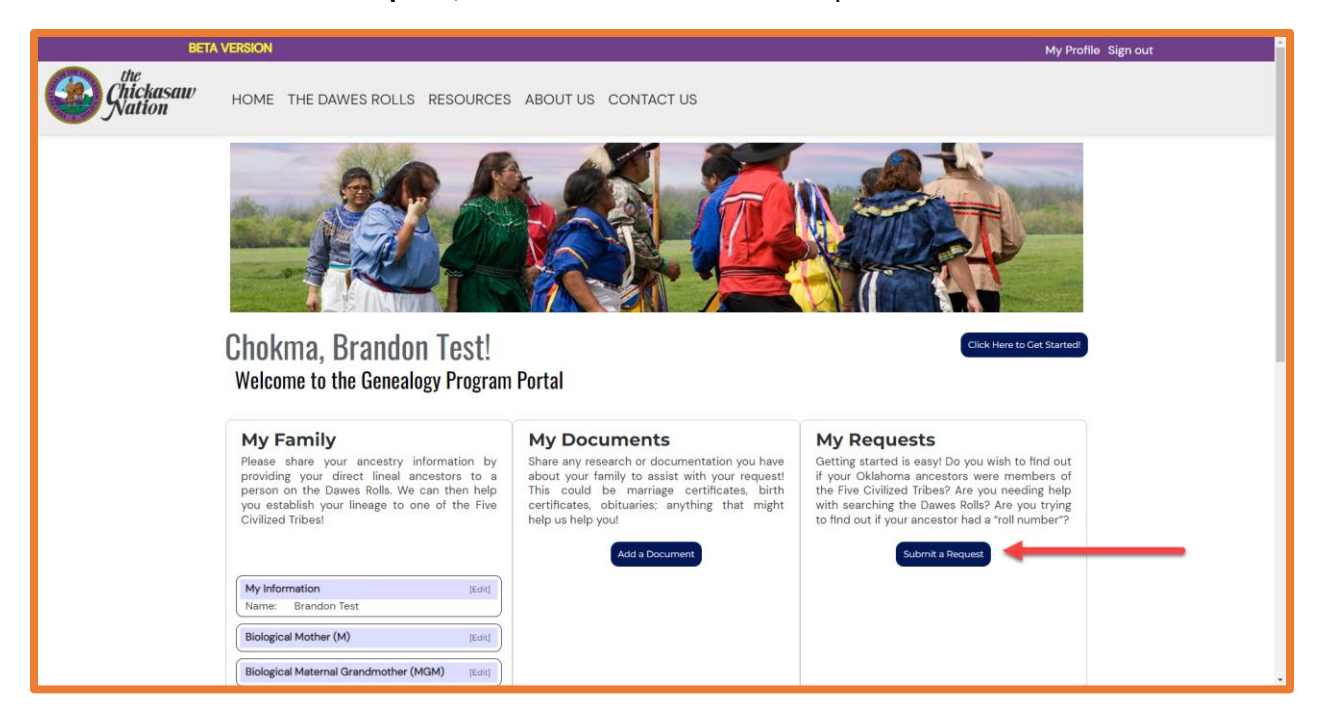

2. You'll then be asked to select the type of request and provide a brief description. When completed, click **submit**.

| BETA VERSION                                                                                                    | My Profile Sign out                |  |  |  |  |  |
|----------------------------------------------------------------------------------------------------|------------------------------------|--|--|--|--|--|
| Contraction Home the dawes rolls resources abou                                                                                                    | T US CONTACT US                    |  |  |  |  |  |
| Submit a New Request                                                                                                    |                                    |  |  |  |  |  |
| <ul> <li>1) Please select the type of assistance you are requesting. Im interested in finding out if I am Chickasaw (or another of the Five Civilized Tribes) 2) Please describe how we might be of assistance. Interested in seeing if Jack <u>Swinney</u> • Please include names of any direct lineal ancestors that might be an original enrollee and could help with this request. Submit What we provide Use Rolls assistance • Five Civilized Tribes genealogy • Researching your Chickasaw ancestry • Researching Nown Chickasaw historical figures or early Chickasaw listerical figures or early Chickasaw listerical figures or</li></ul> |                                    |  |  |  |  |  |
| © 2023 the Chickasaw Natio                                                                                                    | on. All rights reserved.   Privacy |  |  |  |  |  |

### Adding Family Member Information

1. Once you have an account, you will have the ability to share their ancestry information to help our genealogist identify and possible establish their lineage with a direct ancestor on the Dawes Rolls.

| BETA                | VERSION                                                                                                    |                                                                                                    | My Prof                                                                                                    | ille Sign out |
|---------------------|----------------------------------------------------------------------------------------------------|----------------------------------------------------------------------------------------------------|----------------------------------------------------------------------------------------------------|---------------|
| Chickasaw<br>Nation | HOME THE DAWES ROLLS RESOURCES                                                                                                    | ABOUT US CONTACT US                                                                                                    |                                                                                                    |               |
|                     | Chokma, Brandon Test!                                                                                                    |                                                                                                    | Cick Here to Casarda                                                                                                    |               |
|                     | Welcome to the Genealogy Program<br>My Family<br>Please share your ancestry information by<br>providing your direct lineal ancestors to a<br>person on the Dawes Rolls. We can then help<br>you establish your lineage to one of the Five<br>Civilized Tribest | Portal<br>My Documents<br>Share any research or documentation you have<br>about your family to assist with your request<br>This could be marriage certificates, birth<br>certificates, obituaries; anything that might<br>help us help you!<br>Add a Document | My Requests<br>Getting started is easy! Do you wish to find out<br>if your Oklahoma ancestors were members of<br>the Five Childead Thebey Are you redening help<br>with searching the Dawes Rolls? Are you trying<br>to find out if your ancestor had a 'roll number'?<br>Submit a Request |               |
|                     | My Information         [Edit]           Name:         Brandon Test           Biological Mother (M)         [Edit]           Biological Meternal Grandmother (MGM)         [Edit]                                                                               |                                                                                                    |                                                                                                    |               |

2. Under the My Family tab, can click edit to add a family members information

| roviding<br>n the<br>stablish<br>ibes! | your direct lineal ancestors to<br>Dawes Rolls. We can then I<br>your lineage to one of the 5 | a perso<br>help yo<br>civilize |
|----------------------------------------|-----------------------------------------------------------------------------------------------|--------------------------------|
| My Infor                               | mation                                                                                        | [Edit]                         |
| Birth:<br>Tribe:                       | edmond 1984-09-14<br>Chickasaw                                                                | 1                              |
| Biologic                               | al Mother (M)                                                                                 | [Edit]                         |
| Biologic                               | al Maternal Grandmother (MM)                                                                  | [Edit]                         |
| Riologia                               | al Maternal Great Grandmother                                                                 | [Edit]                         |

3. When you have completed entering the family member's information, click submit to go back to your dashboard.

| BETA V              | /ERSION            |                                     |                          | My Profile Sign out |
|---------------------|--------------------|-------------------------------------|--------------------------|---------------------|
| Chickasaw<br>Nation | HOME THE DAWES ROL | LS RESOURCES ABOUT US               | CONTACT US               |                     |
| Edit Fam            | nily Member        |                                     |                          |                     |
| Relationship        | p 🖓                | Full Name                           |                          |                     |
| Biological Fath     | ner                |                                     |                          |                     |
| Alias               |                    | Maiden Name                         |                          |                     |
|                     |                    |                                     |                          |                     |
| Tribal Affilia      | ation              | Enrollee Number (Dawes R            | olls)                    |                     |
|                     |                    |                                     |                          |                     |
| Birth Place         |                    | Birth Date                          |                          |                     |
|                     |                    | mm/dd/yyyy                          | Ē                        |                     |
| Death Place         | e                  | Death Date                          |                          |                     |
|                     |                    | mm/dd/yyyy                          |                          |                     |
| Marriage Pla        | ace                | Marriage Date                       |                          |                     |
|                     |                    | mm/dd/yyyy                          | F                        |                     |
|                     |                    | Submit                              |                          |                     |
|                     |                    |                                     |                          |                     |
|                     |                    |                                     |                          |                     |
|                     |                    |                                     |                          |                     |
|                     |                    |                                     |                          |                     |
|                     |                    |                                     |                          |                     |
|                     |                    | © 2023 the Chickasaw Nation. All ri | ghts reserved.   Privacy |                     |

## Sharing Documents

1. You can share any research or documentation they have about their family to assist our genealogist. To share a document, click on the **add a document** button.

| <image/> Image: Whete the dawees rolls resources about us contact us         Image: Whete the dawees rolls resources about us contact us         Image: Whete the dawees rolls resources about us contact us         Image: Whete the dawees rolls resources about us contact us         Image: Whete the dawees rolls rolls         Image: Whete the dawees rolls rolls         Image: Whete the dawees rolls rolls         Image: Whete the dawees rolls rolls         Image: Whete the dawees rolls rolls         Image: Whete rolls rolls         Image: Whete rolls rolls                                                                                                    | BE                  | TA VERSION                                                                                                    |                                                                                                    | My Profil                                                                                                    | e Sign out |
|----------------------------------------------------------------------------------------------------|---------------------|----------------------------------------------------------------------------------------------------|----------------------------------------------------------------------------------------------------|----------------------------------------------------------------------------------------------------|------------|
| Content of the content of the conte | Chickasaw<br>Nation | HOME THE DAWES ROLLS RESOURCES                                                                                                    | ABOUT US CONTACT US                                                                                                    |                                                                                                    |            |
| My Family         My Documents         My Requests           Please share your ancestry information by providing user your direct lineal ancestors to a         Share any research or documentation you have if your oklahowa ancestors were members of direct lineal ancestors to a         My Requests                                                                                                    |                     | Chokma, Brandon Test!<br>Welcome to the Genealogy Program                                                                                                    | Portal                                                                                                    | Cick Here to Cat Started                                                                                                    |            |
| person on the Dewes Rolls. We can then help<br>you establish your lineage to one of the Five<br>Civilized Tribes!<br>This could be marriage certificates, birth<br>certificates, obituaries; anything that might<br>help us help you!<br>the five Civilized Tribes? Are you reding help<br>with searching the Dawes Rolls? Are you trying<br>to find out if your ancestor had a 'roll number'?                                                                                                    |                     | My Family<br>Please share your ancestry information by<br>providing your direct lineal ancestors to a<br>person on the Daves Rolls. We can then help<br>you establish your lineage to one of the Five<br>Civilized Tribest | My Documents<br>Share any research or documentation you have<br>about your family to assist with your request<br>This could be marriage certificates, birth<br>certificates, obituaries; anything that might<br>help us help yout | My Requests<br>Getting started is easy! Do you wish to find out<br>if your Oklahoma ancestors were members of<br>the Five Citized Thites? Are you revealing help<br>with searching the Dawes Rolls? Are you trying<br>to find out if your ancestor had a 'roll number'? |            |
| Add a Document     Submit a Request       My Information     [Edit]       Name:     Biological Mother (M)       [Edit]                                                                                                    |                     | My Information         [Edia]           Name:         Brandon Test           Biological Mother (M)         [Edia]                                                                                                    | Add a Document                                                                                                    | Submit a Request                                                                                                    |            |

2. You can upload any file on their computer by selecting **choose a file.** Once a file has been uploaded click **submit**.

| BET                                                         | A VERSION                                                                                                    |                                                                                                    | My Profile Sign out |  |  |
|-------------------------------------------------------------|----------------------------------------------------------------------------------------------------|----------------------------------------------------------------------------------------------------|---------------------|--|--|
| Chickasaw<br>Nation                                         | HOME THE DAWES ROLLS RESOUR                                                                                                    | CES ABOUT US CONTACT US                                                                                                    |                     |  |  |
|                                                             | Add a Document                                                                                                    |                                                                                                    |                     |  |  |
|                                                             | Title         test test         Description         test         • Document         Choose File       Macc Trail File in Sky Convo.docx         Submit | <ul> <li>Please enter the Title, Description, and select the Document.</li> <li>The select Submit to add the document.</li> </ul> |                     |  |  |
| C 2023 the Chickesaw Nation. All rights reserved.   Privacy |                                                                                                    |                                                                                                    |                     |  |  |